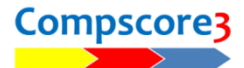

## UPLOADING TO PIANOLA

To activate the option to direct-upload to Pianola, make the changes as pictured at right under Setup | Options | Web Site Results Upload.

Your Pianola API Key can be cut-andpasted from the **Admin | Settings** area of your Pianola web site.

Once this setting has been applied, you will be able to use the **Upload** button on the main Compscore3 form.

The Upload form lists the Pianola web exports that were produced when you clicked the **Web** button, or the **Quick Finalise** button on the Reports tab of the session.

Click **Upload** to start the process.

If you use Pianola's Pre-created Sessions and there's one or more pre-created sessions for the date of the session being uploaded, you will be asked if the uploaded session is to be attached to a pre-created session. If you choose not to attach it to a pre-created session, or have no pre-created sessions for that date, it will be uploaded automatically as an ad hoc session.

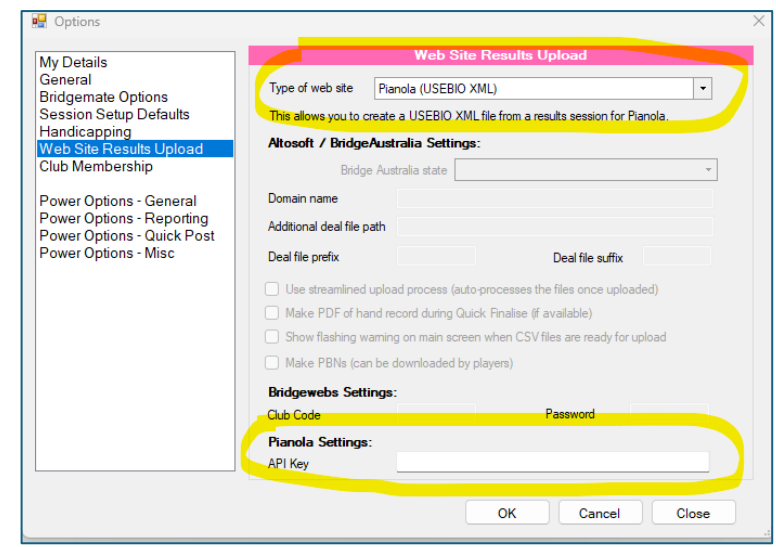

| File Setup Processes <mark>Players Mem</mark> bership Web Help |                |
|----------------------------------------------------------------|----------------|
| New Open Upload Players Masterpoints Viewer                    | Reports Backup |
| Upload                                                         | ×              |
| Upload Results to Pianola                                      |                |
| Upload Destination: Planola                                    |                |
| Upload to Pianola Destination bitos://ano pianola net          |                |
| Results files To upload (1) Deal files To upload (0)           |                |
| Fitday Morning - Section B Novice (6-Mar-28)xml 💿              | A              |
| Archive All Delete All                                         |                |
| Upload to Pianola Close                                        |                |